# Instalação do Hub Bancário

## Assunto

O Hub Bancário tem por objetivo gerar ou ler arquivos textos a partir de XML's enviados pelos ERP's, além de estabelecer comunicação com as instituições bancárias, podendo ser online quando há disponibilidade para integração via webservice, ou offline. A integração com o HUB acontecerá a partir dos módulos Contas a Pagar, Contas a Receber e Conciliação de Extratos Bancários.

## Abrangência

Este manual destina-se aos clientes dos produtos Linx.

## Requisitos

IIS (Internet Information Sevices)

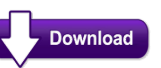

- Pacote do Hub Bancário disponibilizado pela Linx está disponível em:
- Solicitar o plugin do banco desejado ao suporte Sisdia via chamado.

| Liberado em | Versão do Integrador | Versão do Configurador | Chamado     | Implementação                         |
|-------------|----------------------|------------------------|-------------|---------------------------------------|
| 16/02/2021  | v3.1 - 15/12/2020    | v2.0 - 04/01/2021      | AUTOBH-8523 | Implementado o banco Santander online |

#### Passo a passo

(]) Antes de prosseguir com este manual, certifique-se que você leu e executou os procedimentos descritos no item Manual de instalação IIS.

- Verificar se o Microsoft .Net está instalado:
  - Clique em "Iniciar", "Painel de Controle", "Programas", "Programas e Recursos", opção "Ativar ou desativar recursos do Windows".
  - Será exibida uma lista com os recursos do Windows. Localize e marque os itens "Microsoft .Net Framework 3.5.1" e "Microsoft .NET Framework 4.8".
  - Clique em Ok e após concluir, reinicie o computador.
- Execute o novo Instalador do Hub Bancário

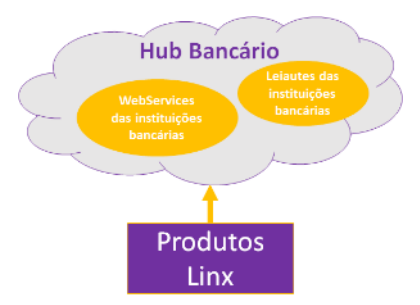

• Verifique se o diretório corresponde com "C:\inetpub\Services\IntegradorHubBancario" pois é necessário que esteja no mesmo local, após conferir clique em "Próximo".

| 🕞 IntegradorHubBancario versão 3.1 - Instalador                                            | —      |           | $\times$ |
|--------------------------------------------------------------------------------------------|--------|-----------|----------|
| Selecione o Local de Destino<br>Aonde o IntegradorHubBancario deve ser instalado?          |        |           |          |
| O Instalador instalará o IntegradorHubBancario na seguint                                  | e past | a.        |          |
| Pra continuar, clique em Próximo. Se você gostaria de selecionar um<br>clique em Procurar. | a past | a diferer | nte,     |
| C: \inetpub \Services \IntegradorHubBancario                                               | F      | Procurar. |          |
|                                                                                            |        |           |          |
|                                                                                            |        |           |          |
|                                                                                            |        |           |          |
|                                                                                            |        |           |          |
| Pelo menos 2,5 MB de espaço livre em disco é requerido.                                    |        |           |          |
| Próxir                                                                                     | no >   | C         | ancelar  |

• Após clicar em "Próximo" basta clicar em "Instalar" para que a instalação seja efetuada:

| 🔀 IntegradorHubBancario versão 3.1 - Instalador 🦳 —                                                                         |      | ×       |
|----------------------------------------------------------------------------------------------------|------|---------|
| Pronto pra Instalar<br>O Instalador está agora pronto pra começar a instalar o IntegradorHubBancar<br>no seu computador.    | io   |         |
| Clique em Instalar pra continuar com a instalação, ou clique em Voltar se você<br>revisar ou mudar quaisquer configurações. | quer |         |
| Local de destino:<br>C:\inetpub\Services\IntegradorHubBancario                                                              |      | ^       |
| <                                                                                                    | >    | ~       |
| < <u>V</u> oltar <u>I</u> nstalar                                                                                           | Ca   | incelar |

• Após a instalação o usuário deve clicar em "Concluir para finalizar a instalação do Hub Bancário:

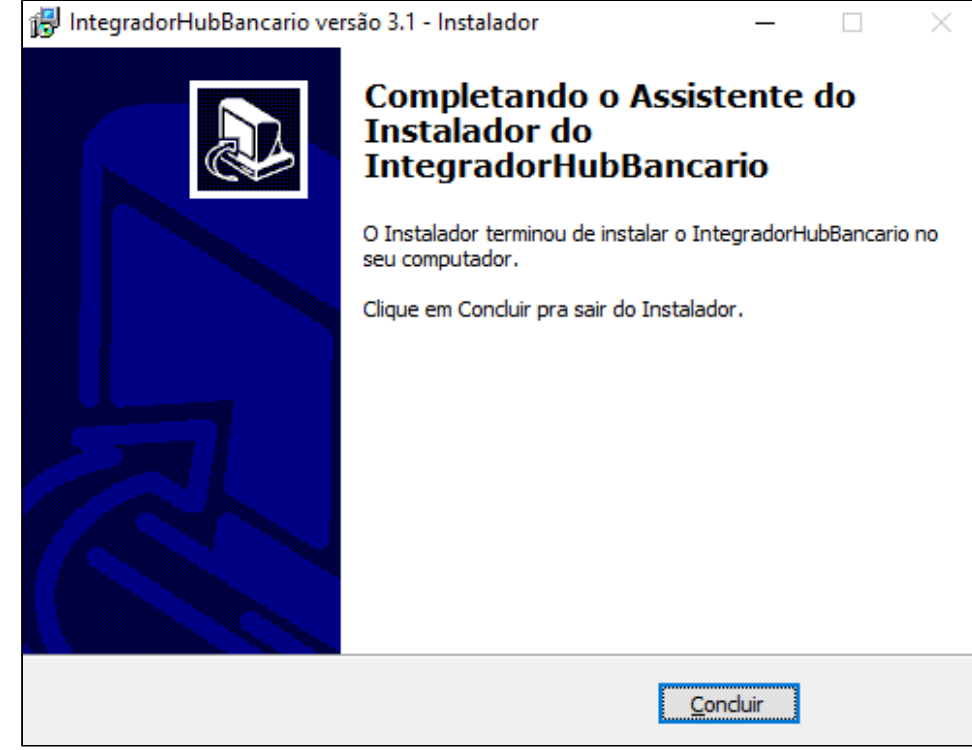

- Após a instalação configure o IIS:
  - No menu Iniciar procure por Gerenciador do Serviços de Informações da Internet (IIS)

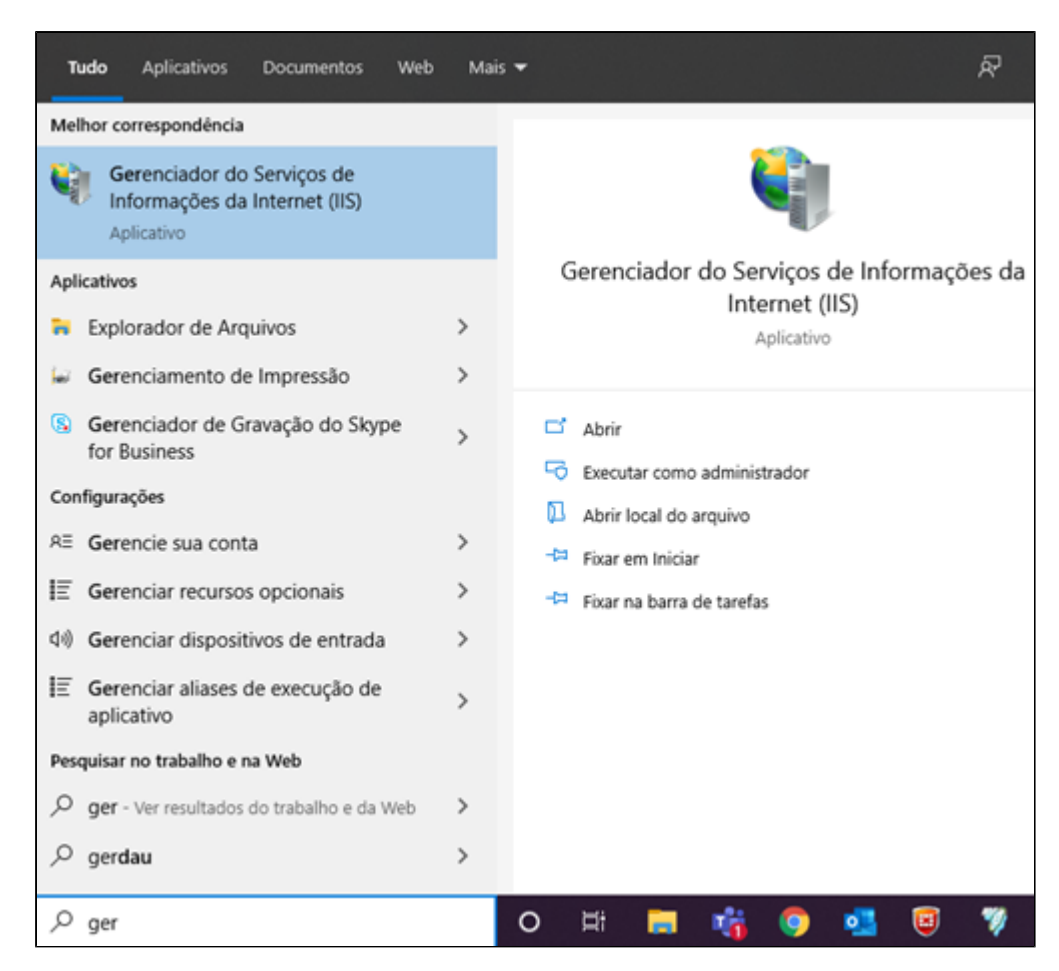

• Acessar o Gerenciador de Serviço de Informática (IIS)

• Expandir "Sites" e clicar com o botão direito em Default Web Sites e escolher a opção Adicionar Aplicativo:

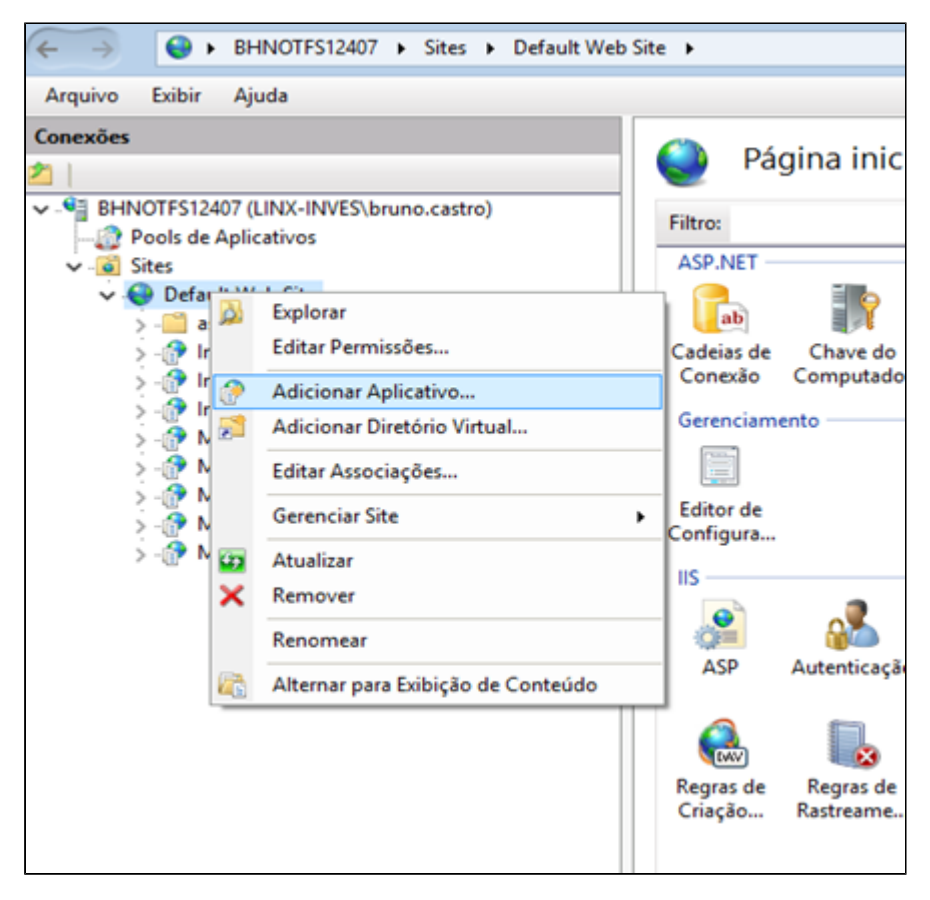

• Em "Alias" informar "IntegradorHubBancario" e no campo "Caminho Físico" C:\inetpub\Services\IntegradorHubBancario e clique em "OK" como aparece na imagem abaixo:

| Nome do site: Def<br>Caminho: /                                                                        | ault Web Site                                        |            |
|----------------------------------------------------------------------------------------------------|------------------------------------------------------|------------|
| Alias:                                                                                                 | Pool de aplicativos:                                 |            |
| Integrador Hub Bancari                                                                                 | o DefaultAppPool                                     | Selecionar |
| Exemplo: vendas                                                                                        |                                                      |            |
| Exemplo: vendas<br>Caminho físico:<br>C:\inetpub\Services\Ir<br>Autenticação pass-thr                  | ntegradorHubBancario                                 |            |
| Exemplo: vendas<br>Caminho físico:<br>C:\inetpub\Services\Ir<br>Autenticação pass-thr<br>Conectar como | ntegradorHubBancario<br>ough<br>Testar Configurações |            |

• Acessar o browser e abrir o a url: http://localhost/IntegradorHubBancario/Default.asmx para certificar que está funcionando:

| C O localhost/IntegradorHubBancario/Default.asmx                                                                                                    | Ħ                  | $\dot{\mathbf{r}}$ | ۲                |    |
|----------------------------------------------------------------------------------------------------|--------------------|--------------------|------------------|----|
| IntegradorHubBancario                                                                                                    |                    |                    |                  |    |
| Não há suporte para as operações a seguir. Para obter uma definição formal, examine a Descrição de Serviço.                                                                                                    |                    |                    |                  |    |
| LinxConsultarExtrato                                                                                                    |                    |                    |                  |    |
| LinxConsultarPagamentos                                                                                                    |                    |                    |                  |    |
| LinxConsultarRecebimentos                                                                                                    |                    |                    |                  |    |
| LinxEnviarPagamentos                                                                                                    |                    |                    |                  |    |
| LinxEnviarRecebimentos                                                                                                    |                    |                    |                  |    |
| Este serviço da Web está usando http://tempuri.org/ como espaço para nome padrão.                                                                                                    |                    |                    |                  |    |
| Recomendação: altere o espaço para nome padrão antes que o Serviço da Web em XML seja publicado.                                                                                                    |                    |                    |                  |    |
| Cada Serviço da Web em XML precisa de um espaço para nome exclusivo para que os aplicativos cliente o diferenciem de outros serviços na<br>http://tempuri.org/estă disponível para os Serviços da Web em XML em deservolvimento, mas os serviços publicados devem usar um espa<br>permanente.                                                               | Web. 0<br>po para  | 0 ender<br>i nome  | reço             |    |
| O Serviço da Web em XML deve ser identificado por um espaço para nome controlado por você. Por exemplo, você pode usar o nome de don<br>sua empresa como parte do espaço para nome. Embora muitos espaços para nome do Serviço da Web em XML pareçam URLs, eles não pre-<br>recursos reais na Vieo (espaços para nome dos Serviços da Web em XML são URLS). | aínio de<br>siam a | e Interr<br>pontar | net da<br>para o | \$ |
| Na criação dos Serviços da Web em XML com o ASP.NET, o espaço para nome padrão pode ser alterado usando a propriedade Namespace do<br>O atributo WebService é aplicado à classe que contém os métodos do Serviço da Web em XML. O exemplo de código abaixo define o espaço<br>"http://microsoft.com/webServices".                                           | atribu<br>para n   | to Web<br>ome pa   | Service<br>ira   | ð. |

Feita a configuração acima, iremos agora para configuração do vínculo entre os dados do cliente e o banco selecionado.
 Após a instalação é necessário ir ao diretório C:\inetpub\Services\IntegradorHubBancario\bin e abrir o programa "configurador" que exibirá a seguinte tela abaixo:

| me                                    | Data de modificação | Тіро                       | Tamanho              |                  |            |      |      |
|---------------------------------------|---------------------|----------------------------|----------------------|------------------|------------|------|------|
| configurador                          | 24/09/2021 09:27    | Aplicativo                 | 60 KB                |                  |            |      |      |
| finaliza_instalacao                   | 24/09/2021 09:27    | Aplicativo                 | 28 KB                |                  |            |      |      |
| hubbancario_abc.dll                   | 11/11/2021 10:49    | Extensão de aplica         | 76 KB                |                  |            |      |      |
| hubbancario_bancobrasil.dll           | 10/11/2021 12:26    | Extensão de aplica         | 116 KB               |                  |            |      |      |
| hubbancario_banese.dll                | 10/11/2021 12:26    | Extensão de aplica         | 54.KB                |                  |            |      |      |
| hubbancario_bnb.dll                   | 10/11/2021 12:25 Co | nfiguração do Integrador I | fub Bancário 4.0 - v | 2.0 (04/01/2021) |            |      |      |
| hubbancario_caixa.dll                 | 10/11/2021 12:26    |                            |                      |                  |            |      |      |
| hubbancario_itau.dll                  | 10/11/2021 12:26    | CNPJ                       |                      |                  |            | ~~ ~ | > >> |
| hubbancario_multipag.dll              | 10/11/2021 12:26 N  | úmero do Banco             |                      |                  |            |      |      |
| hubbancario_notas                     | 24/09/2021 09:27    | Pusin                      |                      |                  |            |      |      |
| hubbancario_santander.dll             | 10/11/2021 12:26    |                            |                      |                  |            |      |      |
| hubbancario_sicoob.dll                | 10/11/2021 12:26    |                            | Anbierte             |                  | 0.0.1.0    |      |      |
| hubbancario_sicredi.dll               | 10/11/2021 12:26    |                            |                      | tomologação      | O Produção |      |      |
| hubbancario_sofisa.dll                | 10/11/2021 12:26    | ráne Complemento           |                      |                  |            |      |      |
| hubbancario_transpocred.dll           | 10/11/2021 12:26    | Operação Envio Boleto      |                      |                  |            |      |      |
| hubbancariobuild.dll                  | 11/11/2021 10:16    |                            |                      |                  |            |      |      |
| hubbancariocomum.dll                  | 11/11/2021 10:34    | Ur Produção                |                      |                  |            |      |      |
| hubbancarioframework.dll              | 11/11/2021 10:16    | 1 M Manadasa sila          |                      |                  |            |      |      |
| hubbancariomodelo.dll                 | 11/11/2021 10:16    | Cit i Childrey av          |                      |                  |            |      |      |
| hubbancariotipos.dll                  | 11/11/2021 10:34    | Operação Valida Token      |                      |                  |            |      |      |
| hubbancariows.dll                     | 11/11/2021 10:34    | H Protucto                 |                      |                  |            |      |      |
| leiame_plugin_abc                     | 17/11/2021 15:36    | CH PHYSICIAN               |                      |                  |            |      |      |
| LinxConsultarExtratoEnvio.xsd         | 24/09/2021 09:27    | Uil Homologação            |                      |                  |            |      |      |
| LinxConsultarExtratoResposta.xsd      | 24/09/2021 09:27    |                            |                      |                  |            |      |      |
| LinxConsultarPagamentosEnvio.xsd      | 24/09/2021 09:27    |                            |                      |                  |            |      |      |
| LinxConsultarPagamentosResposta.xsd   | 24/09/2021 09:27    | Cetticado Digital A1       |                      | Cherry           |            |      |      |
| LinxConsultarRecebimentosEnvio.xsd    | 24/09/2021 09:27    | Jerre .                    |                      | - opmy           |            |      |      |
| LinxConsultarRecebimentosResposta.xsd | 24/09/2021 09:27    | Arquivo                    |                      |                  |            |      |      |
| LinxEnviarPagamentosEnvio.asd         | 24/09/2021 09:27    |                            |                      |                  |            |      |      |
| LinxEnviarPagamentosResposta.xsd      | 24/09/2021 09:27    |                            |                      |                  |            |      |      |
| LinxEnviarRecebimentosEnvio.xsd       | 24/09/2021 09:27    |                            |                      |                  |            |      |      |
| LinxEnvia/Recebimentos/Resposta.xsd   | 24/09/2021 09:27    |                            |                      |                  |            |      |      |
| LinxRegistra.dll                      | 24/09/2021 09:27    |                            |                      |                  | Fechar     |      |      |

° Com o configurador aberto, é necessário inserir os dados da parte superior. CNPJ, número do banco e plugin desse mesmo banco. Ficando da seguinte forma:

| Configuração do Integrador Hub I | Bancário 4.0 - v2.0 (04/01/2021) |            |    |   |   |    | × |
|----------------------------------|----------------------------------|------------|----|---|---|----|---|
| CNPJ 1111111111                  | 11                               |            | << | < | > | >> |   |
| Número do Banco 001              |                                  |            |    |   |   |    |   |
| Plugin bancobrasil               | Ý                                |            |    |   |   |    |   |
|                                  | Ambiente                         | -          |    |   |   |    |   |
|                                  | <ul> <li>Homologação</li> </ul>  | O Produção |    |   |   |    |   |
| Online Complemento               |                                  |            |    |   |   |    |   |

• Com isso a configuração está completa por parte do Hub Bancário.

#### Conteúdo do pacote

| # | Nome do arquivo            | Comentário                           |
|---|----------------------------|--------------------------------------|
| 1 | \IntegradorHubBancario.exe | Executável do processo de instalação |